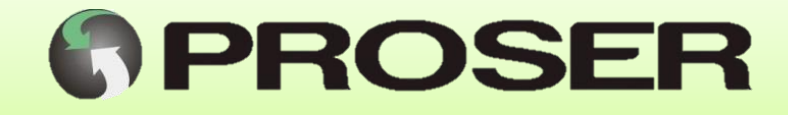

# DCE-2S

# **Dispositivo de Comunicación Ethernet**

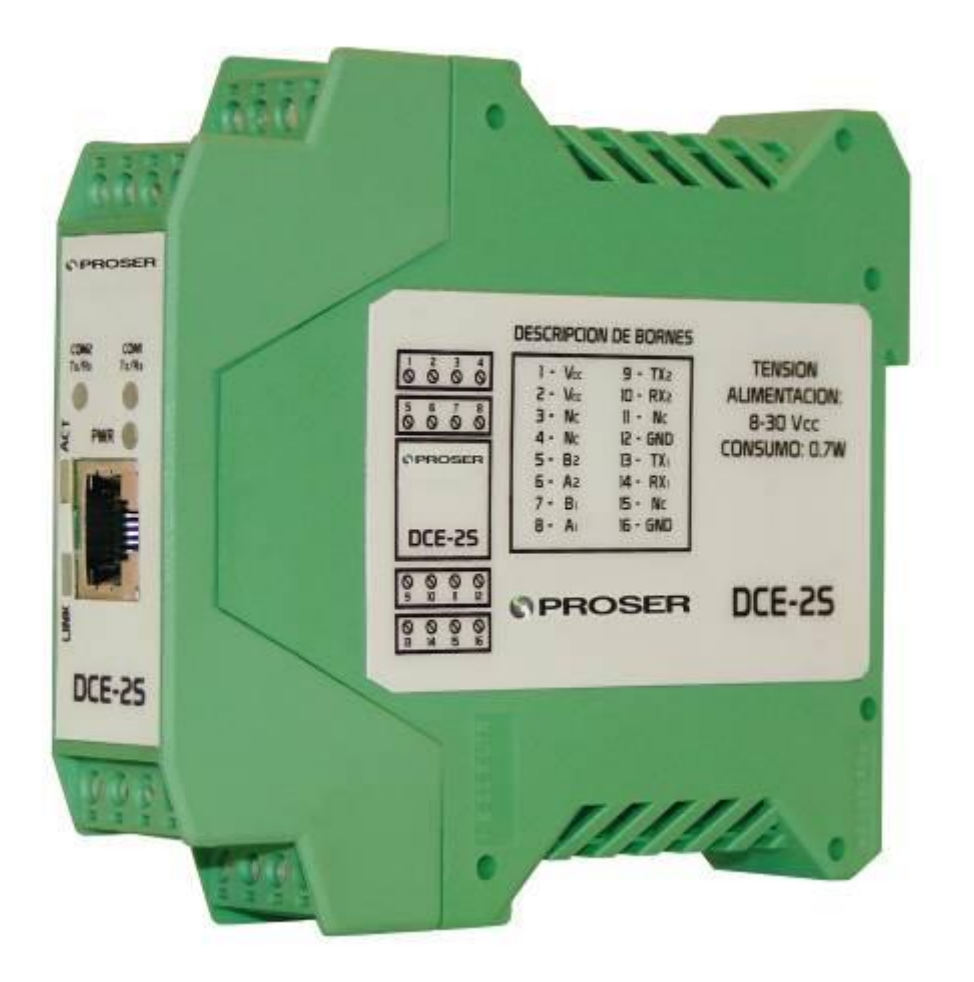

# MANUAL DE USUARIO

SVMI-DCE-2S-REV2

Abril 2020

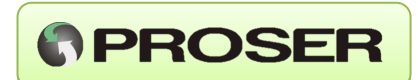

#### INDICE

Pag.

| 1.0 DESCRIPCIÓN GENERAL                |   |
|----------------------------------------|---|
| 2.0 CARACTERISTICAS GENERALES          | 3 |
| 3.0 INDICADORES DE FUNCIONAMIENTO      | 4 |
| 4.0 INSTALACION                        | 5 |
| 4.1 Instalación mecánica               | 5 |
| 4.2 Instalación eléctrica              | 5 |
| 5.0 CONFIGURACION DEL EQUIPO           | 6 |
| 5.1 Configuración de red               | 7 |
| 5.2 Configuración de los puertos serie | 9 |
| 6.0 ALMACENAR CONFIGURACION            |   |
| 6.1 Cambio de contraseña actual        |   |
| 7.0 DIAGNOSTICO                        |   |
| 8.0 CONFIGURACION POR TERMINAL SERIE   |   |
| 9.0 DIAGRAMAS DE APLICACIÓN            |   |
| 10.0 ESPECIFICACIONES TECNICAS         |   |
| 11.0 MEDIDAS Y DIMENSIONES             |   |

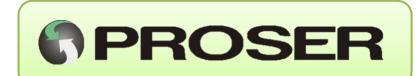

# 1.0 DESCRIPCIÓN GENERAL

El DCE-2S PROSER es un servidor serial, que permite conectar cualquier dispositivo que posea un puerto serie (RS232 o RS485) a través de una conexión Ethernet.

EL mismo puede ser configurado en forma remota, a través de una red Ethernet, mediante un Web Server de configuración embebido en el equipo.

Además, tiene la posibilidad de monitorear el tráfico de los puertos serie a través de una conexión TCP, facilitando la detección de errores en la comunicación.

El equipo puede ser configurado a través del puerto serie COM1 utilizando un Terminal estándar de Windows. Esto resulta de suma utilidad dado que no es necesario conocer su configuración de red actual. También permite configurar el equipo con cualquier rango de IP necesaria.

### 2.0 CARACTERISTICAS GENERALES

- Alimentación de 8 a 30 VCC.
- Consumo menor a 0,7W.
- Montaje sobre riel DIN.
- Dos puertos de comunicación serie.
- Interfaz configurable en ambos puertos (RS232 o RS485).
- Monitoreo de tráfico en puertos serie mediante conexión TCP.
- Buffer de recepción serie de 512 bytes máximo.
- Menú de configuración mediante Web.
- Configuración de puerto TCP a través de COM1.
- Soporta comando de eco ICMP (ping) para fácil diagnóstico de conexión.
- El DCE-2S puede configurarse como Servidor o Cliente.

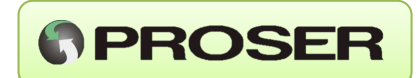

# **3.0 INDICADORES DE FUNCIONAMIENTO**

El DCE-2S PROSER cuenta con cinco LEDs para la visualización de su estado, como se detalla en la siguiente tabla:

| INDICADOR | ESTADO       | DESCRIPCIÓN                   |
|-----------|--------------|-------------------------------|
| PWR       | ENCENDIDO    | Equipo en funcionamiento      |
|           | APAGADO      | Equipo apagado                |
| LINK      | ENCENDIDO    | Conexión de red establecida   |
|           | APAGADO      | Sin conexión de red           |
| ACT       | APAGADO      | Sin actividad de red          |
|           | INTERMITENTE | Actividad de red              |
|           | ROJO         | Recepción de datos por COM1   |
| COM1      | VERDE        | Transmisión de datos por COM1 |
| Rx/Tx     | NARANJA      | Modo de configuración serie   |
|           | APAGADO      | Sin actividad en el COM1      |
|           | ROJO         | Recepción de datos por COM2   |
| COM2      | VERDE        | Transmisión de datos por COM2 |
| Rx/Tx     | NARANJA      | Modo de configuración serie   |
|           | APAGADO      | Sin actividad en el COM2      |
|           |              |                               |

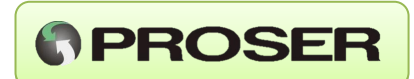

# 4.0 INSTALACION

#### 4.1 Instalación mecánica

El equipo está diseñado para ser montado sobre riel DIN. Solo hay que calzarlo correctamente en el riel.

#### 4.2 Instalación eléctrica

La tensión de entrada puede ser desde 8 hasta 30 VCC. El consumo es menor a 0,7W. La misma se conecta en los bornes 1 y 2.

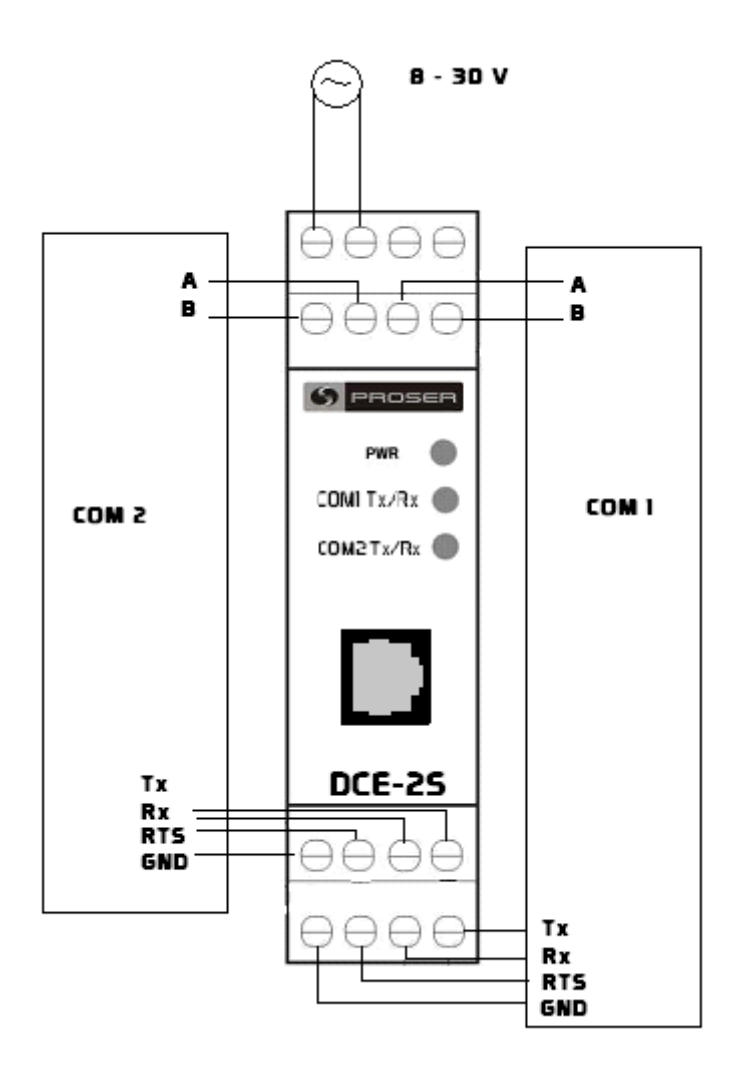

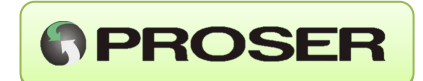

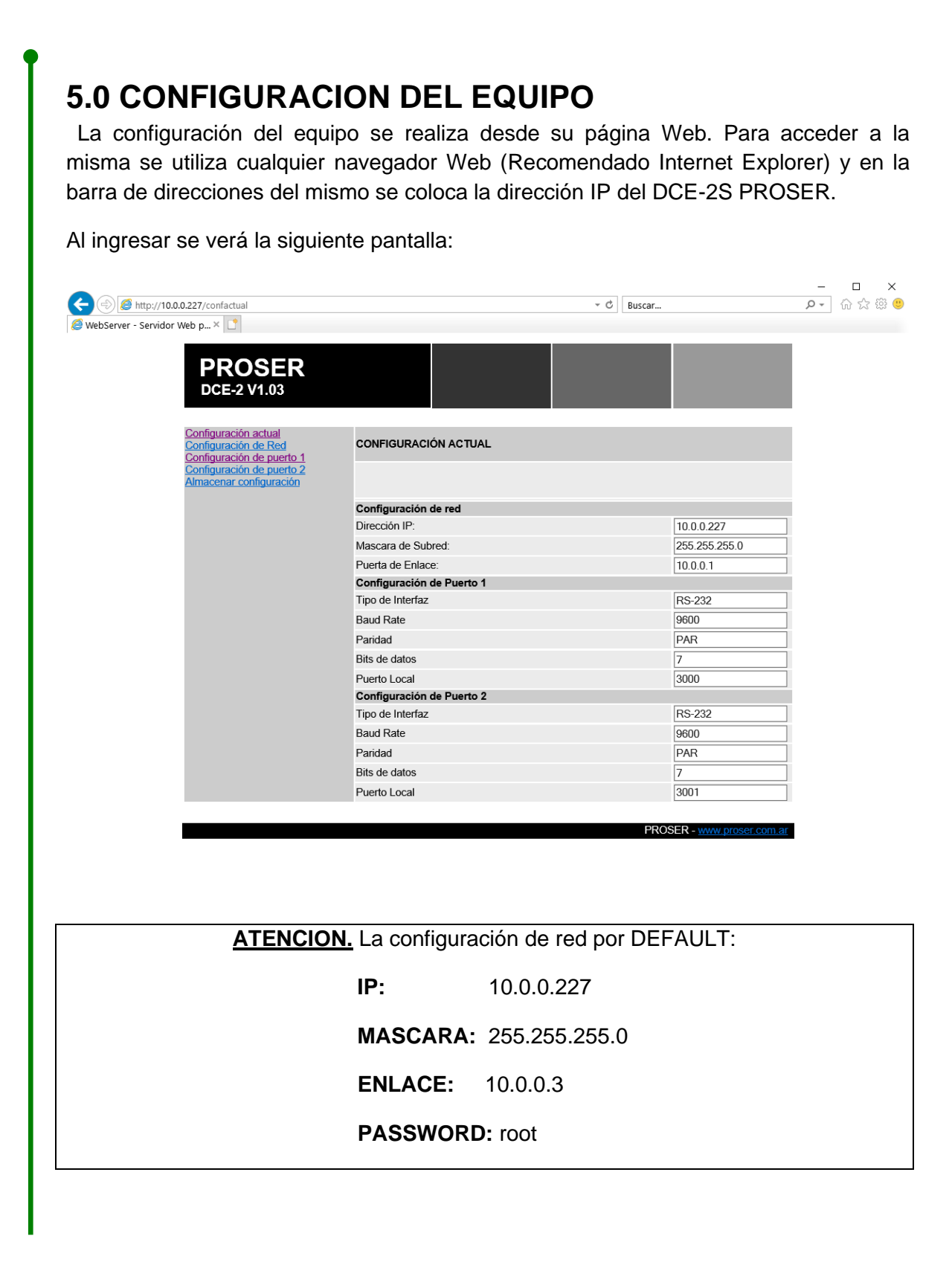

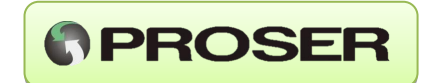

Esta es la página principal del Web Server, en la cual se visualiza la configuración actual del equipo, tanto la de red como la de ambos puertos serie.

Para cambiar alguna de las configuraciones del equipo se utilizarán los links del menú de la izquierda: Configuración de Red, Configuración de puerto 1, Configuración de puerto 2.

#### 5.1 Configuración de red

En esta pantalla se cambia la configuración de red del equipo. Aquí se configura la dirección IP, la máscara de red y la puerta de enlace. A continuación, se muestra la pantalla de Configuración de Red:

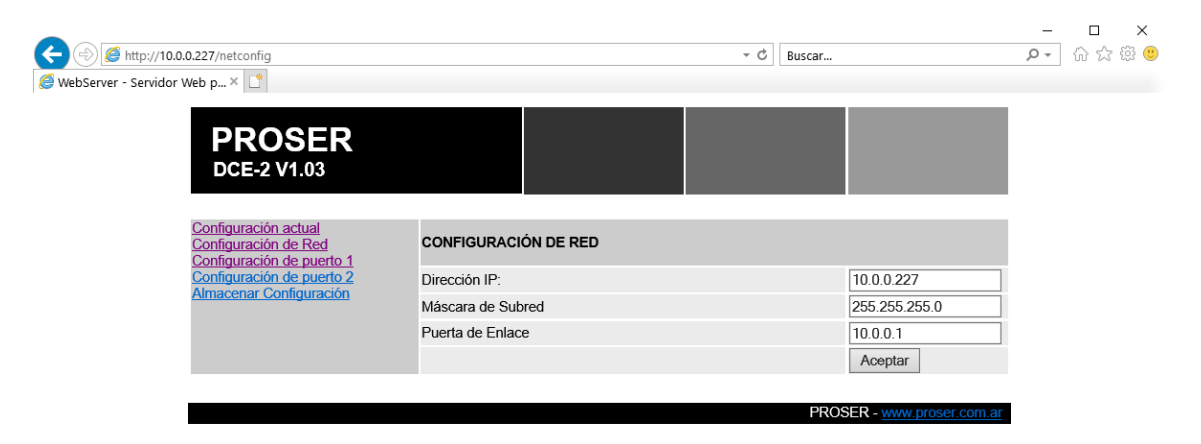

**Nota:** no se guardarán los cambios realizados en la configuración de red hasta que se almacenen mediante el ingreso de contraseña correcta.

En caso de ingresar valores inválidos se visualizará la siguiente pantalla:

Para corregir los valores erróneos se debe hacer clic sobre el botón Atrás del navegador y se deben reingresar los valores a configurar.

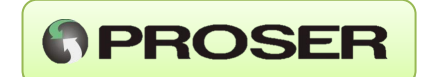

Si los valores ingresados son correctos, se visualizará la pantalla de configuración actual.

**ATENCION:** en esta pantalla se verán reflejados los cambios realizados ya que todavía no se almacenaron.

|                                                                                                    |                           |                            | -              |         |
|----------------------------------------------------------------------------------------------------|---------------------------|----------------------------|----------------|---------|
| (=) (2) http://10.0.0.227/confactual                                                                                              | - 4                       | Buscar                     | <del>ب</del> 0 | 슈 ☆ 🏵 🙂 |
| 🥔 WebServer - Servidor Web p 🗙 📑                                                                                                  |                           |                            |                |         |
| PROSER<br>DCE-2 V1.03                                                                                                    |                           |                            |                |         |
| Configuración actual<br>Configuración de Red<br>Configuración de puerto 1<br>Configuración de puerto 2<br>Almacenar configuración | CONFIGURACIÓN ACTUAL      |                            |                |         |
|                                                                                                    | Configuración de red      |                            |                |         |
|                                                                                                    | Dirección IP              | 10.0.0.227                 |                |         |
|                                                                                                    | Mascara de Subred         | 255 255 255 0              |                |         |
|                                                                                                    | Puerta de Enlace:         | 10.0.0.1                   |                |         |
|                                                                                                    | Configuración de Puerto 1 | 10.0.0.1                   |                |         |
|                                                                                                    | Tipo de Interfaz          | RS-232                     |                |         |
|                                                                                                    | Baud Rate                 | 9600                       |                |         |
|                                                                                                    | Paridad                   | PAR                        |                |         |
|                                                                                                    | Bits de datos             | 7                          |                |         |
|                                                                                                    | Puerto I ocal             | 3000                       |                |         |
|                                                                                                    | Configuración de Puerto 2 |                            |                |         |
|                                                                                                    | Tipo de Interfaz          | RS-232                     |                |         |
|                                                                                                    | Baud Rate                 | 9600                       |                |         |
|                                                                                                    | Paridad                   | PAR                        |                |         |
|                                                                                                    | Bits de datos             | 7                          |                |         |
|                                                                                                    | Puerto Local              | 3001                       |                |         |
|                                                                                                    |                           |                            |                |         |
|                                                                                                    |                           | PROSER - www.proser.com.ar |                |         |

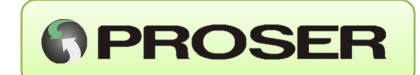

#### 5.2 Configuración de los puertos serie

En ésta pantalla se configuran los parámetros de los puertos COM del DCE-2S PROSER, se puede configurar el tipo de interfaz, el baud rate, la paridad, el número de puerto TCP, los bits de datos, la ventana de tiempo (Modbus RTU), el carácter de terminación (Modbus ASCII) y el tiempo de inactividad de los mismos, además del tipo de conexión (Servidor o Cliente) y los parámetros adicionales para Modo Cliente: dirección IP del servidor remoto y puerto del servidor remoto.

A continuación, se muestra la pantalla de configuración de los puertos serie:

| (=) @ http://10.0.0.227/portconfig1                                       |                                     | → C Buscar |                        | ,o - | - ×<br>슈☆戀 🥲 |
|---------------------------------------------------------------------------|-------------------------------------|------------|------------------------|------|--------------|
| WebServer - Servidor Web p ×                                              |                                     |            |                        |      |              |
| PROSER<br>DCE-2 V1.03                                                     |                                     |            |                        |      |              |
| Configuración actual<br>Configuración de Red<br>Configuración de puerto 1 | CONFIGURACIÓN DE PUERTO 1           |            |                        |      |              |
| Configuración de puerto 2                                                 | Tipo de Interfaz                    |            | RS232 🗸                |      |              |
| Almacenar Configuracion                                                   | Baud Rate                           |            | 9600 🗸                 |      |              |
|                                                                           | Paridad                             |            | PAR 🗸                  |      |              |
|                                                                           | Bits de datos                       |            | 7 🗸                    |      |              |
|                                                                           | Puerto Local(165535):               |            | 3000                   |      |              |
|                                                                           | Ventana de Tiempo (1200 ms x10)     |            | 1                      |      |              |
|                                                                           | Caracter de Terminación (0 255)     |            | ☑ 10                   |      |              |
|                                                                           | Tiempo de Inactividad (0 10000 min) |            | 10                     |      |              |
|                                                                           | Modo                                |            | Servidor  Cliente      |      |              |
|                                                                           | Dirección IP del servidor remoto    |            | 10.41.96.160           |      |              |
|                                                                           | Puerto remoto                       |            | 3050                   |      |              |
|                                                                           |                                     |            | Aceptar                |      |              |
|                                                                           |                                     |            |                        |      |              |
|                                                                           |                                     | PROS       | ER - www.proser.com.ar |      |              |

Solo seleccionando Modo Cliente se habilitarán las casillas para el ingreso de los parámetros necesarios para éste tipo de conexión.

**ATENCION:** al ingresar un valor inválido se verá la pantalla de error mencionada anteriormente; caso contrario se verá la pantalla de configuración actual, la cual NO reflejará los cambios hasta almacenar los mismos (se mostrará más adelante).

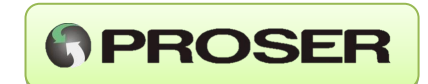

| Para almacenar los cambi<br>esta pantalla usando el link '                       | os realizados en la configuración de<br>'Almacenar configuración":            | el equipo se accede a                              |
|----------------------------------------------------------------------------------|-------------------------------------------------------------------------------|----------------------------------------------------|
|                                                                                  | • ¢ Buscar                                                                    |                                                    |
| Servidor Web p × 🖸                                                               |                                                                               |                                                    |
| PROSER<br>DCE-2 V1.03                                                            |                                                                               |                                                    |
| Configuración actual<br>Cambiar contraseña                                       | ALMACENAR CONFIGURACIÓN                                                       |                                                    |
|                                                                                  | Ingrese la contraseña de Administración: Envia                                | ar                                                 |
|                                                                                  | PROSER                                                                        | - www.proser.com.ar                                |
|                                                                                  |                                                                               |                                                    |
| Luego de ingresar la contr<br>correcta se volverá a la pa<br>cambios realizados. | aseña se hace clic en el botón envia<br>Intalla de configuración actual, la c | ar. Si la contraseña es<br>ual reflejará todos los |

**ATENCION:** no presionar ENTER luego de ingresar la contraseña; caso contrario no se tomará correctamente.

Si la contraseña ingresada es incorrecta se verá la siguiente pantalla:

| C C C C C C C C C C C C C C C C C C C | → ♂│Buscar                                                   |  |
|---------------------------------------|--------------------------------------------------------------|--|
| PROSER                                |                                                              |  |
|                                       |                                                              |  |
|                                       | CONTRASEÑA INGRESADA INCORRECTA, NO SE ALMACENARAN LOS DATOS |  |
|                                       | PROSER - www.proser.com.ar                                   |  |
|                                       |                                                              |  |
|                                       |                                                              |  |

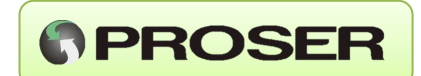

#### 6.1 Cambio de contraseña actual

Para cambiar la contraseña actual del equipo se accede a la pantalla de cambio de contraseña mediante el link "Cambiar contraseña" (este link sólo aparece en la pantalla de almacenar configuración). En la misma se pide la contraseña actual, la nueva y la repetición de la contraseña nueva.

A continuación, se muestra la pantalla correspondiente:

|                           |                              | - ♂ Bus | icar                       | - م | ⊔ ×<br>☆☆ <sup>®</sup> ® |
|---------------------------|------------------------------|---------|----------------------------|-----|--------------------------|
| Server - Servidor Web p × |                              |         |                            |     |                          |
| PROSER<br>DCE-2 V1.03     |                              |         |                            |     |                          |
| Configuración actual      | MODIFICAR CONTRASEÑA         |         |                            |     |                          |
|                           | Ingrese contraseña Anterior: |         |                            |     |                          |
|                           | Ingrese contraseña nueva:    |         |                            |     |                          |
|                           | Repita contraseña nueva:     |         |                            |     |                          |
|                           | C                            | ambiar  |                            |     |                          |
|                           |                              |         |                            |     |                          |
|                           |                              |         | PROSER - www.proser.com.ar |     |                          |

Si el cambio se realiza satisfactoriamente se volverá a la pantalla de configuración actual del equipo; caso contrario se indicará el error correspondiente, ya sea que la contraseña actual es incorrecta o la contraseña nueva es diferente a la repetición de la misma, como se indica en la siguiente pantalla:

#### DCE-2S - MANUAL DE USUARIO

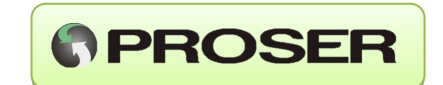

| ✓ C Buscar                                                 | _<br>• م | -<br>6∂ ☆ | ×<br>戀 🙂 |
|------------------------------------------------------------|----------|-----------|----------|
|                                                            |          |           |          |
| CONTRASEÑA INGRESADA INCORRECTA, LA REPETICION NO COINCIDE |          |           |          |
| PROSER - <u>www.proser.com.ar</u>                          |          |           |          |
|                                                            |          |           |          |

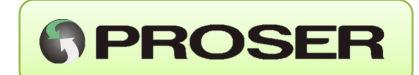

# 7.0 DIAGNOSTICO

Como se mencionó anteriormente, el DCE-2S PROSER cuenta con monitorización por TCP del tráfico existente en los puertos serie. Para poder visualizar el mismo se utiliza el Hyperterminal, se crea una nueva conexión de tipo TCP/IP con la IP del DCE-2S PROSER en el puerto 1000.

Para visualizar el tráfico del COM deseado se presiona el número correspondiente a dicho COM. Por ejemplo, para visualizar el COM2 se presiona el "2".

A continuación, se muestra un ejemplo de una pantalla de monitoreo:

| 998 - HyperTerminal                                                | × |
|--------------------------------------------------------------------|---|
| Archivo Edición Ver Llamar Transferir Ayuda                        |   |
|                                                                    |   |
|                                                                    | ^ |
|                                                                    |   |
| 000000000000000000000000000000000000000                            |   |
| Puerto 1:1X->01031b59001e1335                                      |   |
| Puerto 1:RX->0103780000000000000000000000000000000000              |   |
| 000000000000000000000000000000000000000                            |   |
|                                                                    |   |
| Puerto 1 · TX->01031b59001o1335                                    |   |
| Puer to 1:RK->010378000060000000000000000000000000000000           |   |
| 000000000000000000000000000000000000000                            |   |
|                                                                    |   |
| 00000000000000000000000000000000000000                             |   |
|                                                                    |   |
|                                                                    |   |
| <u> </u>                                                           |   |
|                                                                    |   |
| Puerto 1:1X->0103103900101333                                      |   |
|                                                                    |   |
| 000000000000000000000000000000000000000                            |   |
| 00000000000000000000000000000000000000                             |   |
| -                                                                  |   |
| 0:04:07 conectado ANSIW TCP/IP DESPLAZAR MAY NUM Capturar Imprimir |   |

Se observa que se indica el número de puerto y la dirección de la trama (RX o TX) en el puerto serie. En este caso se muestra una trama modbus RTU en HEX (hexadecimal). Para cambiar la visualización de HEX a ASCII se presiona la letra "a" y para cambiar la visualización de ASCII a HEX se presiona la letra "h".

A continuación, se muestra una pantalla con una trama modbus ASCII en ASCII:

#### DCE-2S - MANUAL DE USUARIO

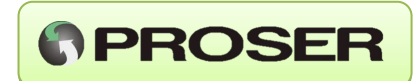

| )           |                     |            | ð                          | ii 🗅       |            |            | nareni      | Myuud        |            |     |            |            |           |     |     |     |     |     |     |      |     |     |     |     |     |     |     |     |     |   |
|-------------|---------------------|------------|----------------------------|------------|------------|------------|-------------|--------------|------------|-----|------------|------------|-----------|-----|-----|-----|-----|-----|-----|------|-----|-----|-----|-----|-----|-----|-----|-----|-----|---|
| P           | 'uei<br>124[        | rto<br>)02 | 2<br>26D                   | :RX<br>016 | ->:<br>B02 | 010<br>89F | 132E<br>FFF | 000A<br>FFFF | 000<br>FFF | DØØ | 003<br>FFI | 500<br>FE6 | )0D)<br>5 | 000 | 0B0 | 007 | 000 | 000 | 000 | 1001 | 000 | 000 | 000 | 000 | 000 | 000 | 100 | 000 | 000 | Ø |
| P           |                     |            |                            |            |            |            |             |              |            |     |            |            |           |     |     |     |     |     |     |      |     |     |     |     |     |     |     |     |     |   |
|             |                     |            | 2<br>2<br>6<br>0<br>2      |            |            |            |             |              |            |     | 00:<br>FFI |            |           |     |     |     |     |     |     |      |     |     |     |     |     |     |     |     |     | 0 |
|             |                     |            | 2<br>2<br>2<br>6<br>D<br>2 |            |            |            |             |              |            |     | 00:<br>FFI |            |           |     |     |     |     |     |     |      |     |     |     |     |     |     |     |     |     | 0 |
| P<br>Ø<br>P |                     |            | 2<br>2<br>2<br>6<br>0<br>2 |            |            |            |             |              |            |     | 00:<br>FFI |            |           |     |     |     |     |     |     |      |     |     |     |     |     |     |     |     |     | 0 |
| P<br>Ø<br>P |                     |            | 2<br>2<br>2<br>6<br>D<br>2 |            |            |            |             |              |            |     | 00:<br>FFI |            |           |     |     |     |     |     |     |      |     |     |     |     |     |     |     |     |     | 0 |
| Р<br>Ø      | uei<br>luei<br>1241 |            |                            |            |            |            |             |              |            |     | 00:<br>FFI |            |           |     |     |     |     |     |     |      |     |     |     |     |     |     |     |     |     | 0 |

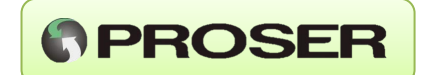

#### 8.0 CONFIGURACION POR TERMINAL SERIE

El DCE-2S PROSER cuenta con la posibilidad de ser configurado por su puerto COM1. Este modo se utiliza cuando se desconoce la configuración del equipo, de manera de asignarle una dirección IP conocida, y con la misma poder ingresar luego vía web para realizar la configuración completa.

Para esto se debe seguir el siguiente procedimiento:

- **1.** Conectar el COM1 a la PC.
- 2. Abrir el hyperterminal u otro emulador de Terminal.
- 3. Crear una nueva conexión (9600, N, 8, 1, sin control de flujo).
- 4. Presionar sobre conectar (o llamar).
- **5.** Al encender el DCE-2S PROSER, se pondrán naranja los leds de Rx/Tx de ambos puertos durante aproximadamente 5 segundos.
- 6. Tipear "cfg" y presionar ENTER mientras estén encendidos los leds.

Si el DCE-2S PROSER entró en modo de configuración correctamente deberá visualizarse en la pantalla del hyperterminal lo siguiente:

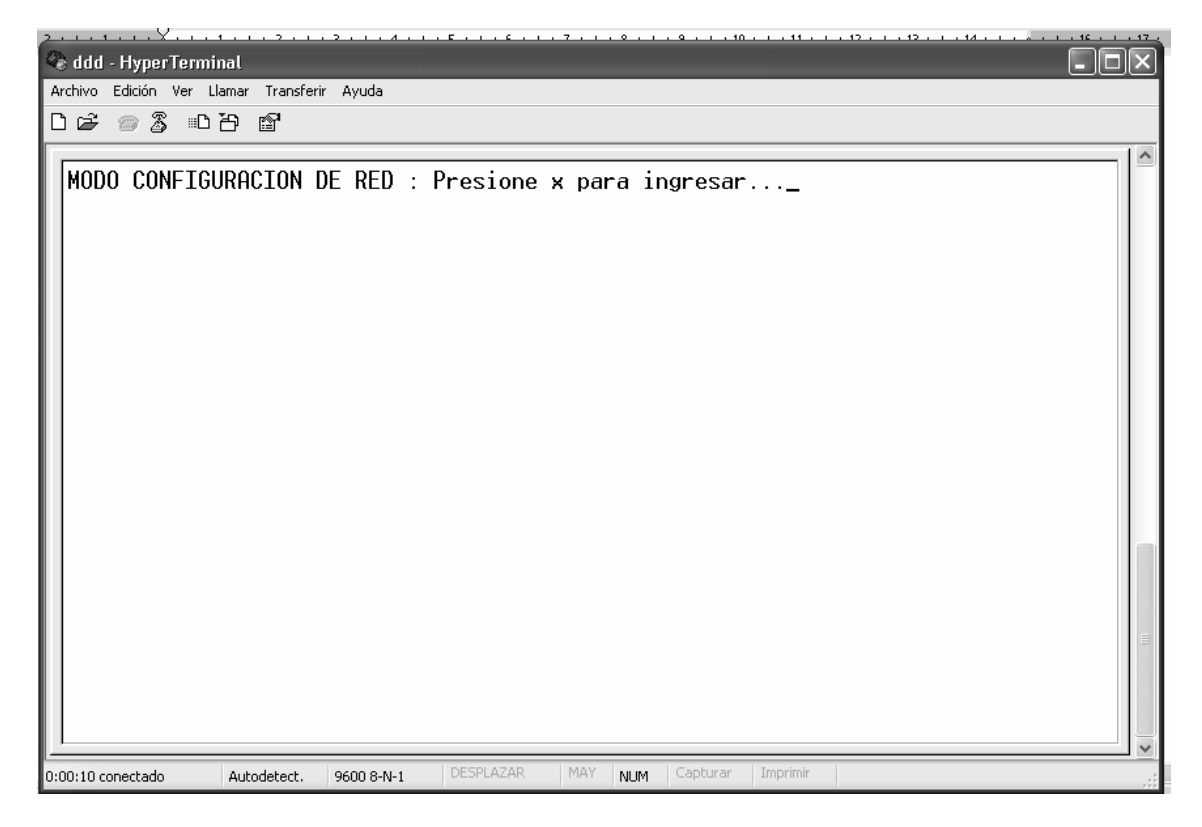

Presionar "x" seguido de ENTER para ingresar al modo de configuración. Se visualizará la siguiente pantalla:

#### DCE-2S - MANUAL DE USUARIO

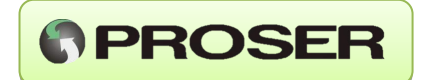

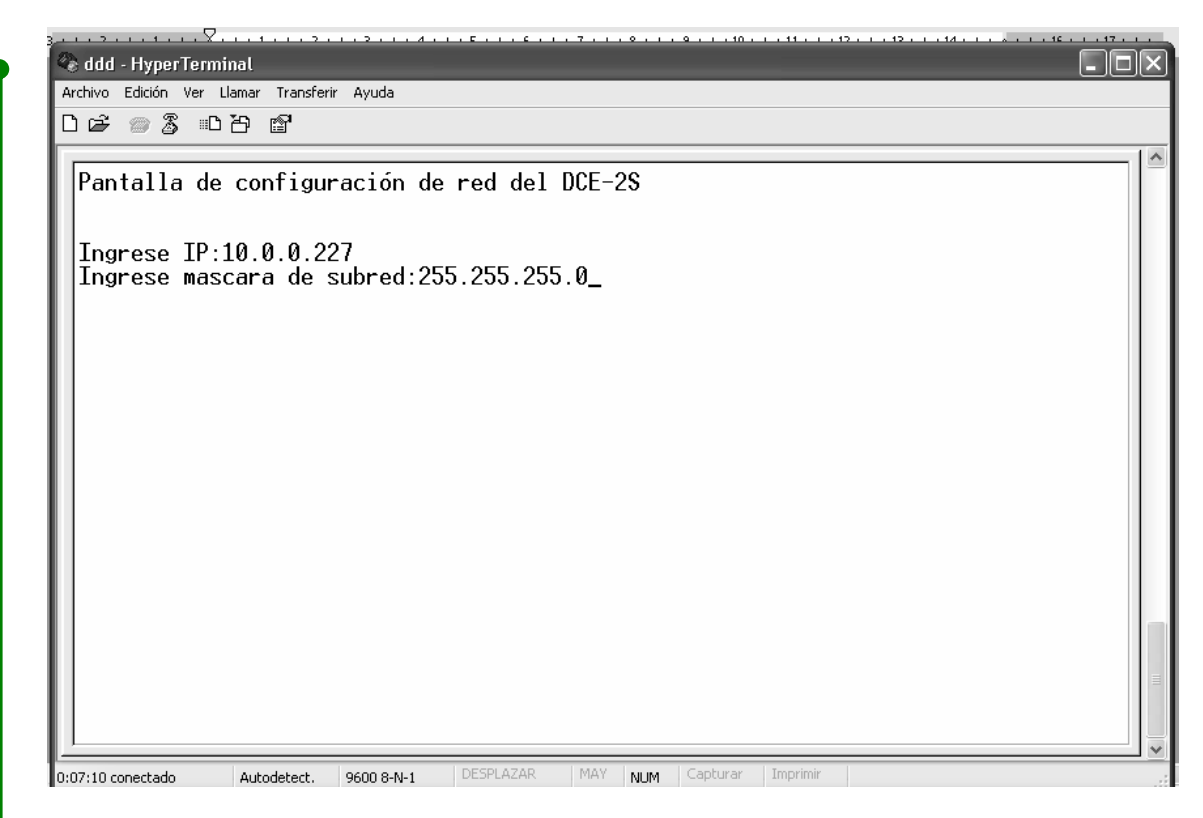

Al terminar de ingresar los datos y presionar ENTER aparecerá el siguiente mensaje:

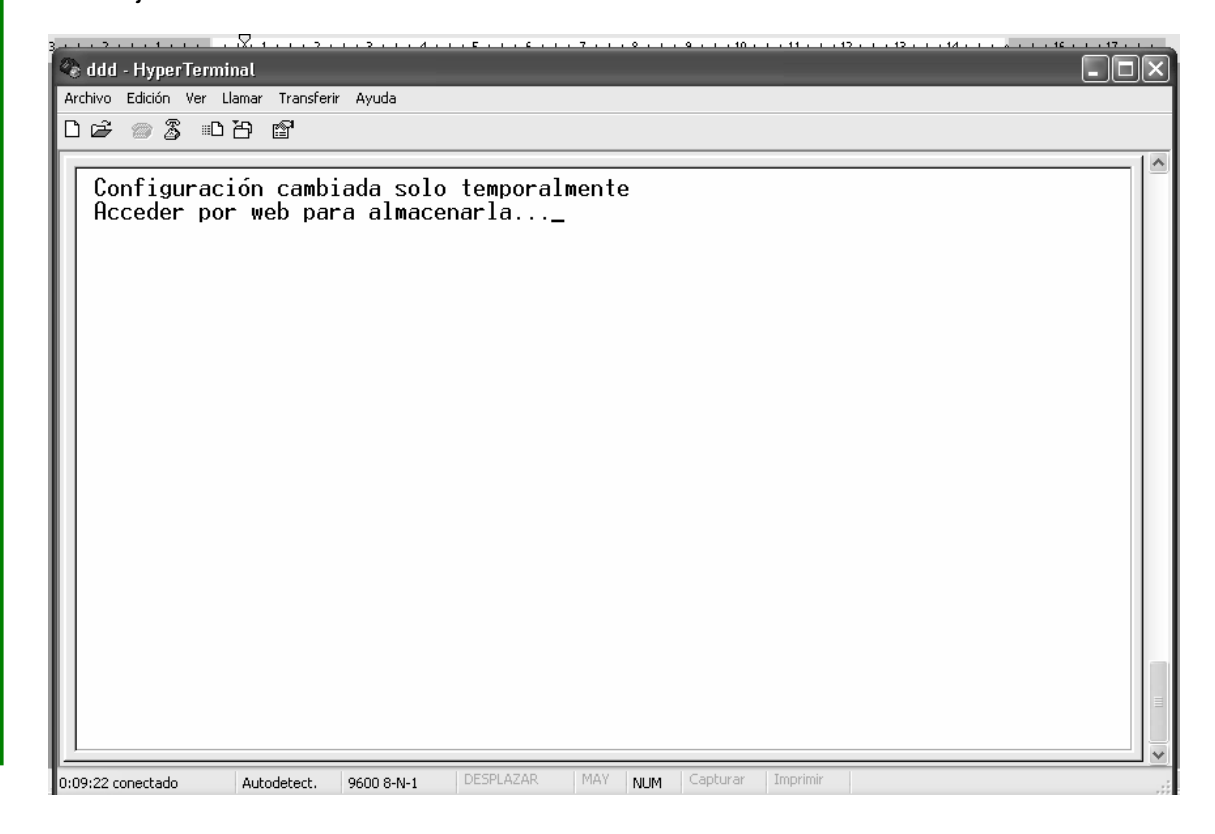

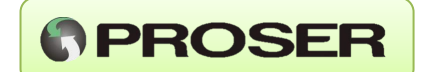

Esta pantalla indica que la configuración se almacenó solo temporalmente. Para que el DCE-2S PROSER almacene definitivamente la configuración se tendrá que ingresar mediante un navegador a través de la dirección IP, volver a cambiar la configuración y luego almacenarla como se indica en el punto 6.0.

# 9.0 DIAGRAMAS DE APLICACIÓN

En los siguientes gráficos se muestran diagramas de distintas aplicaciones del DCE-2S PROSER. En el primero se da un ejemplo de una PC con un sistema Scada conectado a una red mediante un switch o hub.

En otro punto de la red (LAN, WAN u otra) está conectado el DCE-2S PROSER mediante el cual el host (PC) tiene acceso a una red RS485 con dos adquisidores de datos Modbus (ADM-442 PROSER).

En el segundo gráfico se muestra una aplicación más simple, en la que se conecta una RTU a una PC mediante una red LAN. En este caso la idea es poder programar la RTU mediante una comunicación ethernet usando un virtual COM que corre en la PC, haciendo totalmente transparente para la RTU y la aplicación de la RTU el hecho de estar conectados a través de la red ethernet.

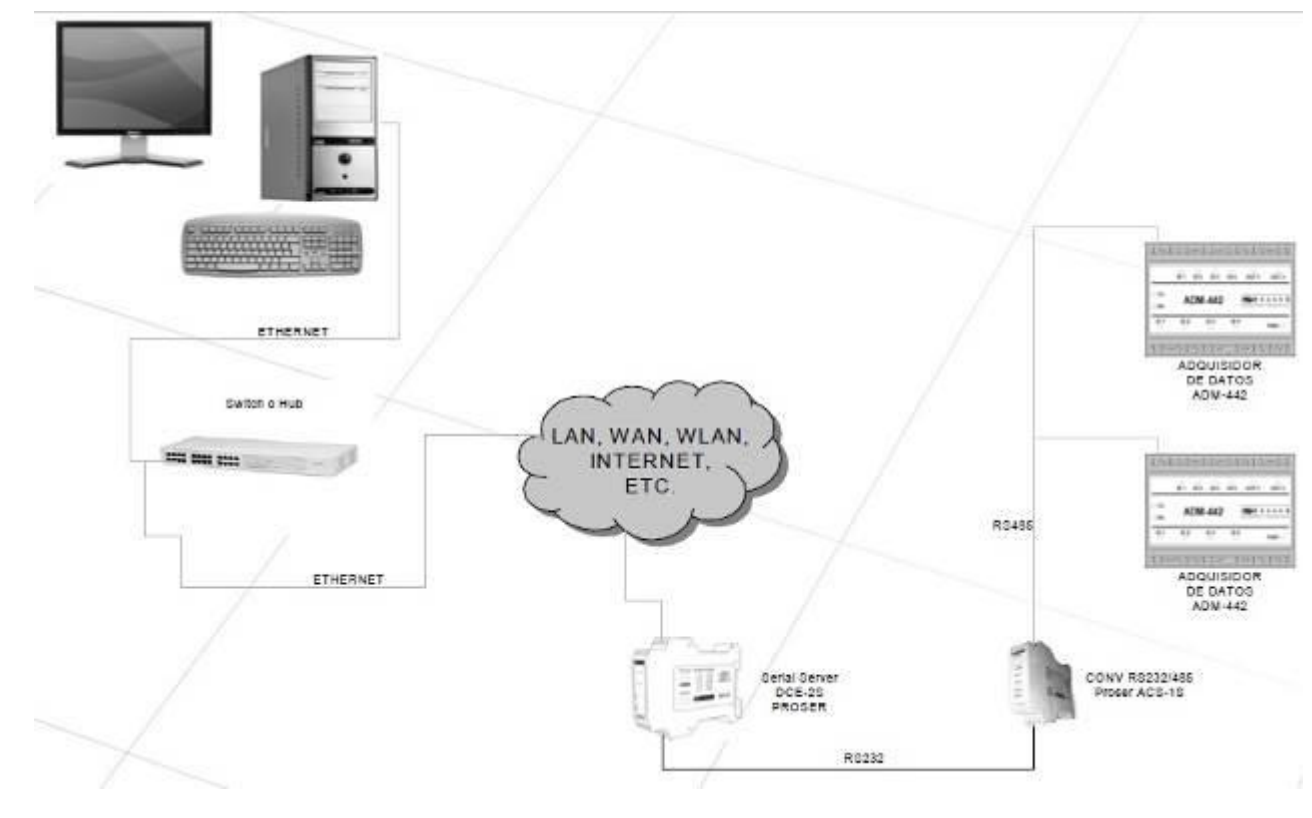

Diagrama de aplicación 1.

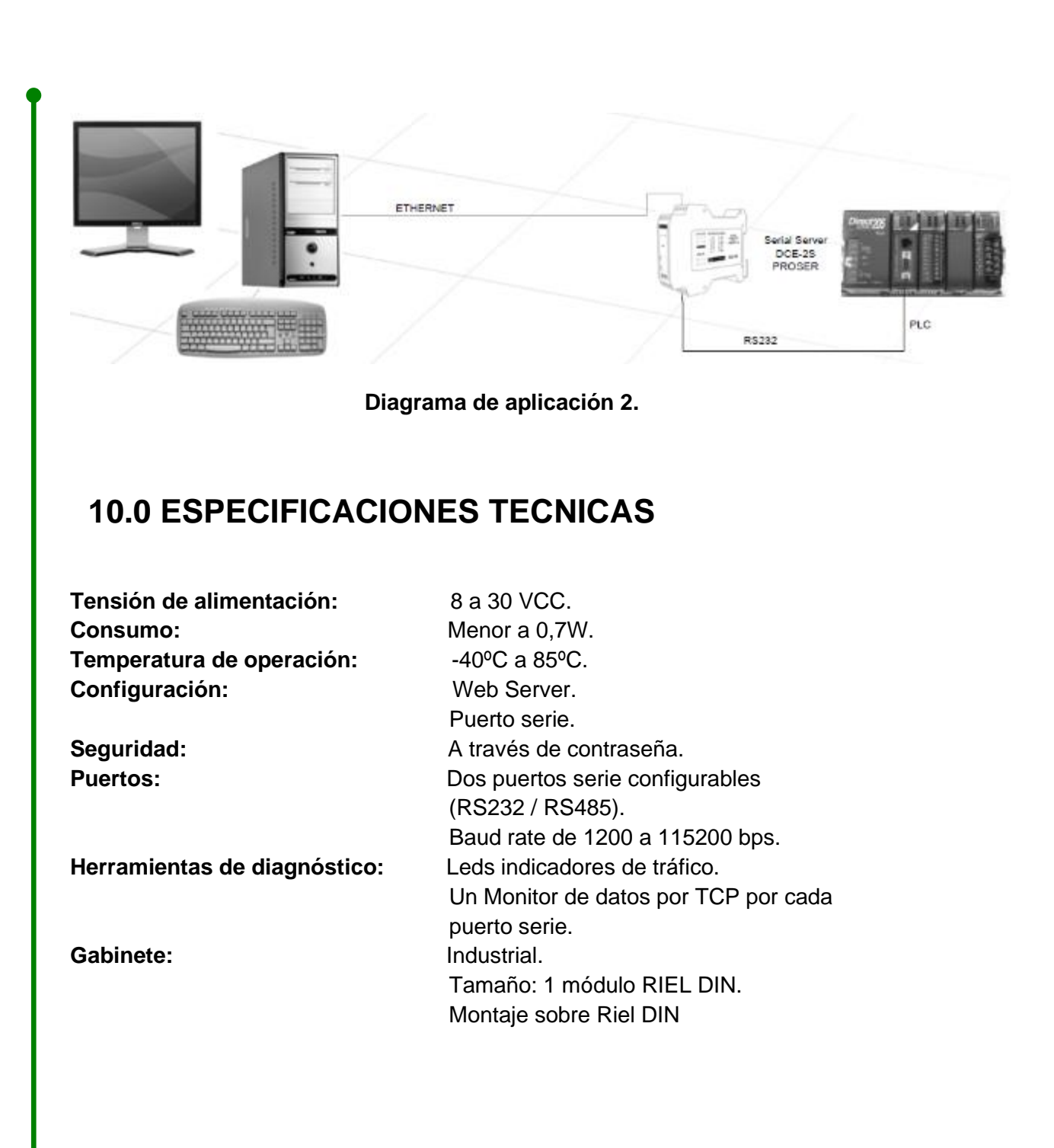

PROSER

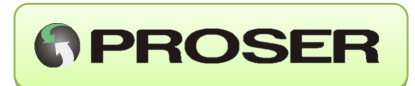

# **11.0 MEDIDAS Y DIMENSIONES**

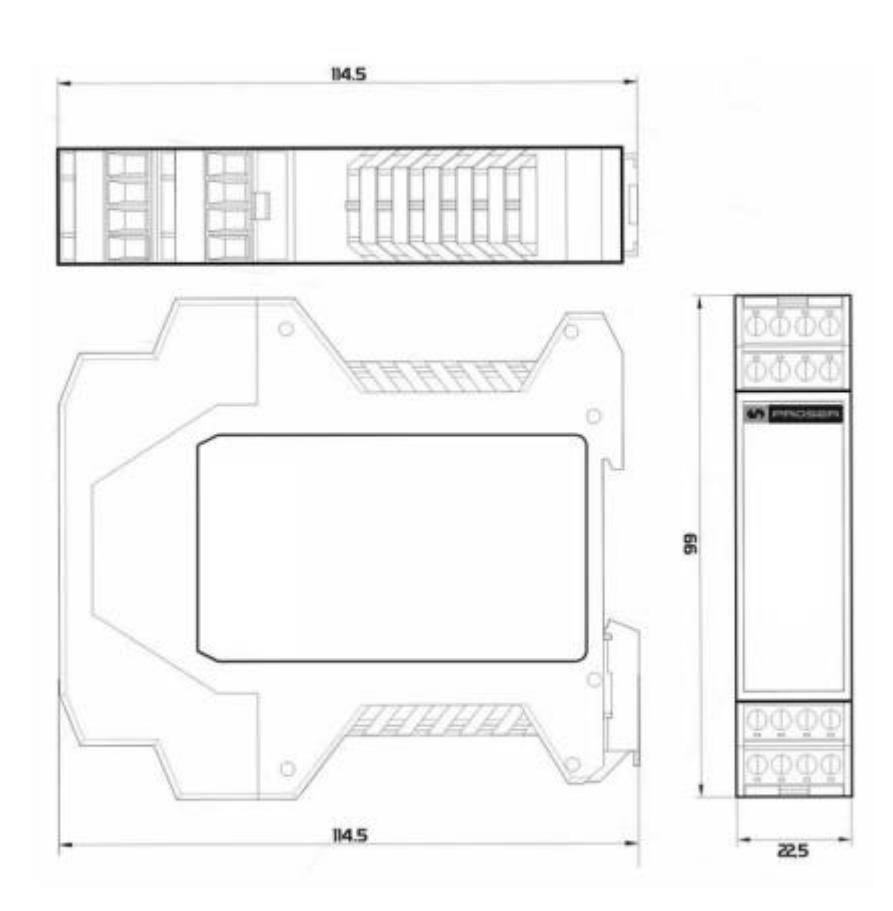